Nom du cours

# FORMATIO RESSOURCE INFORMATIQUE BUREAUTIQUE

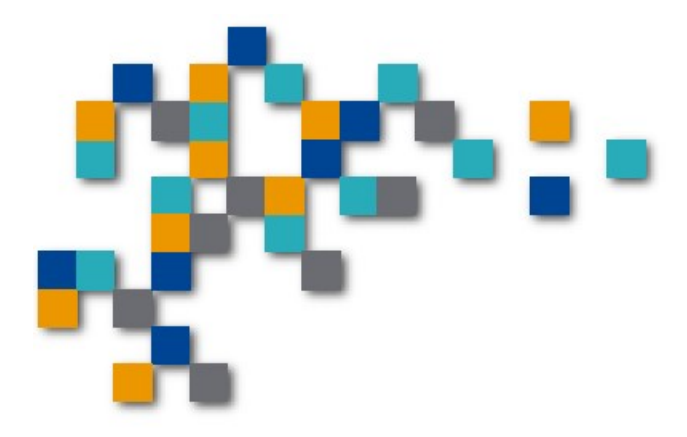

# Créer un compte FORMATIO et s'inscrire à un cours ou atelier

## 1 Créer un compte FORMATIO

#### Aller à <u>https://formatio.info/</u>

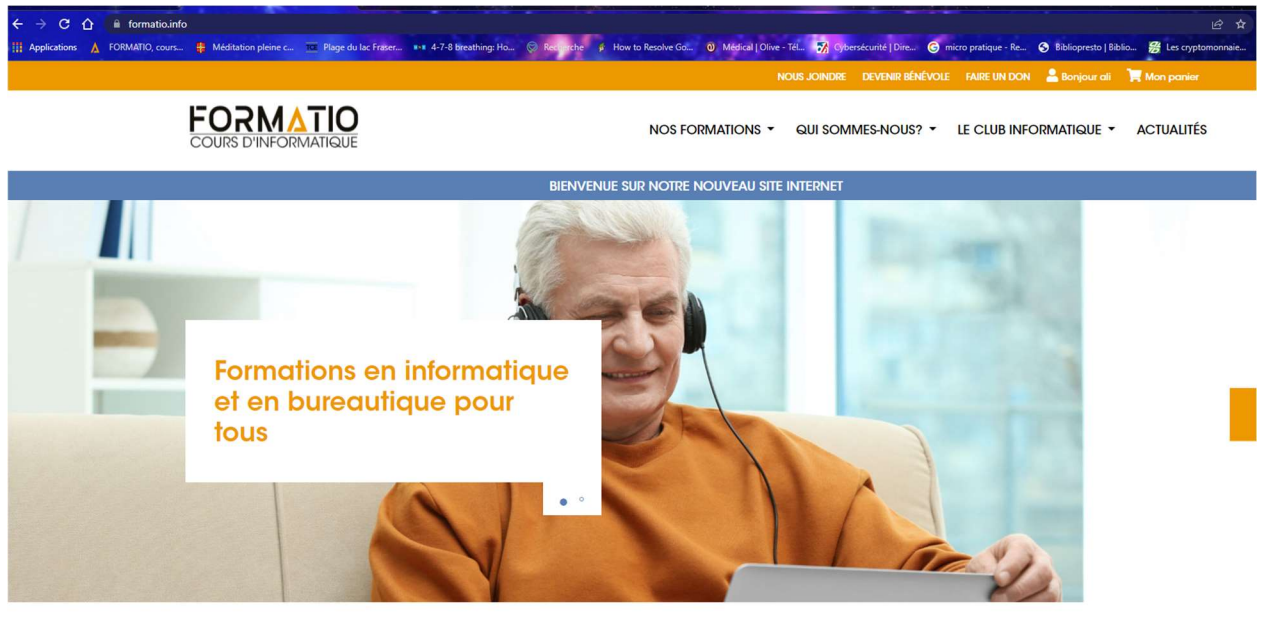

#### Initiation à l'ordinateur, ABC de l'Internet et plus encore

Depuis plus de 20 ans, les formateurs chevronnés de FORMATIO offrent des formations en informatique et en bureautique, que ce soit en salle ou à

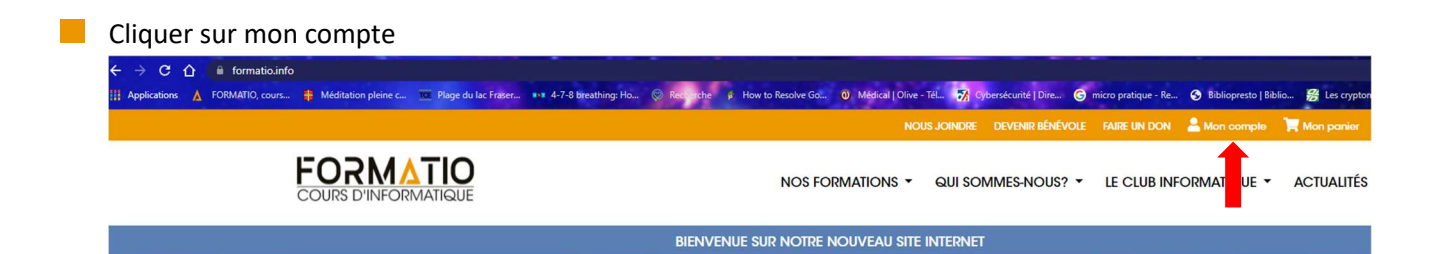

#### Cliquer sur s'inscrire

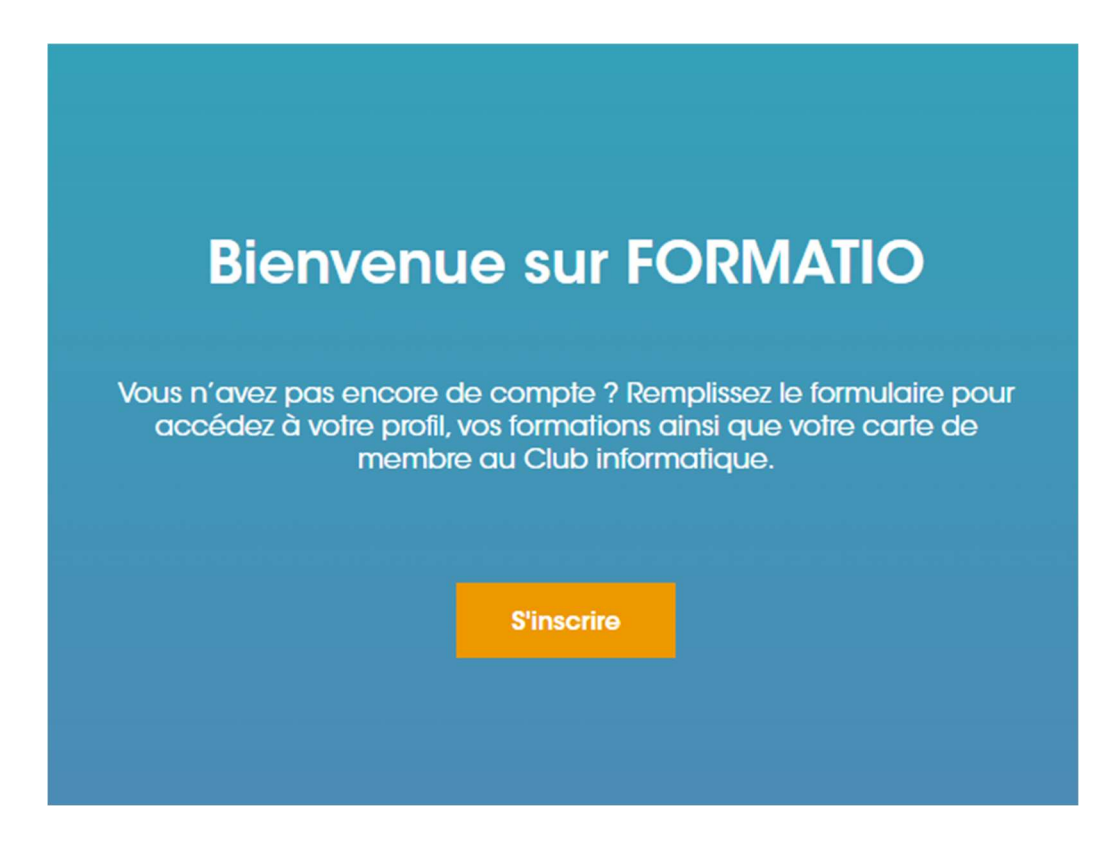

Entrer vos informations telles que votre adresse courriel, prénom, nom, téléphone et choisissez un mot de passe sécuritaire. Si nécessaire, cochez la case pour recevoir des nouvelles de FORMATIO. Cliquer sur s'inscrire.

| Pré   | nom*                                                       |
|-------|------------------------------------------------------------|
| Nor   | m*                                                         |
| Co    | urriel *                                                   |
| Télé  | éphone*                                                    |
| 514-1 | 23-4567                                                    |
|       |                                                            |
| Mo    | t de passe *                                               |
| Mo    | t de passe *<br>Je veux recevoir des nouvelles de FORMATIO |

# Créer un compte

#### Nom du cours

Vous recevrez un courriel vous confirmant que votre compte a bien été créé.

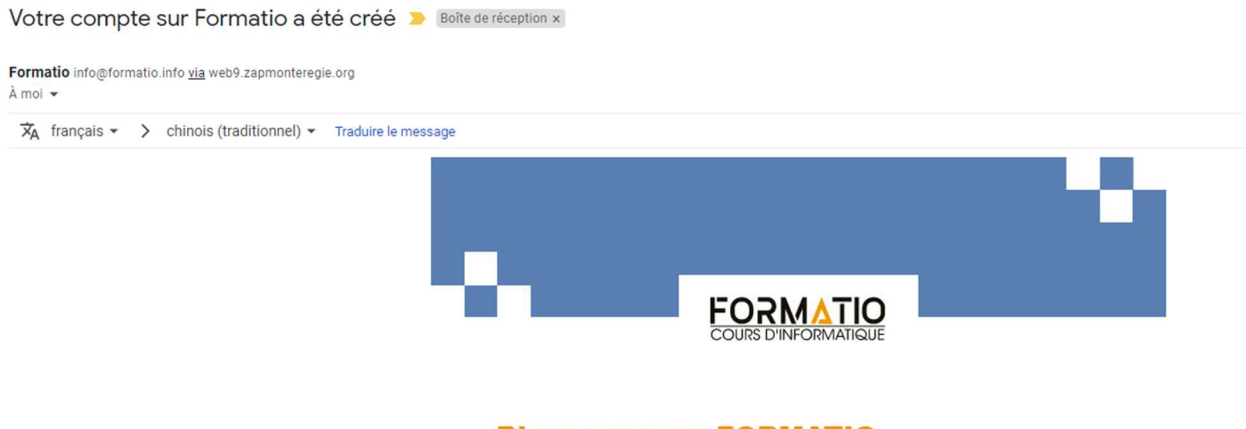

#### **Bienvenue sur FORMATIO**

Bonjour alikhan,

Merci d'avoir créé un compte sur Formatio. Votre identifiant est <u>akssanchis@formatio.info</u>. Vous pouvez accéder à l'espace membre de votre compte pour visualiser vos commandes, changer votre mot de passe, et plus encore ici : <u>https://formatio.info/mon-compte/</u>

Au plaisir de vous revoir prochainement pour une autre inscription.

### 2 Inscription à un cours ou atelier

**Atelier Dropbox** 

Débutant

Pour vous inscrire à un cours ou atelier, vous devez vous avoir créé un compte chez formatio, allez sur votre compte si ce n'est pas déjà fait...

Laissez le curseur de la souris sur nos formations, un sous-menu déroulera. Vous verrez deux sections soient : nos cours ou calendrier. Vous pouvez vous inscrire à partir de ces deux sections.

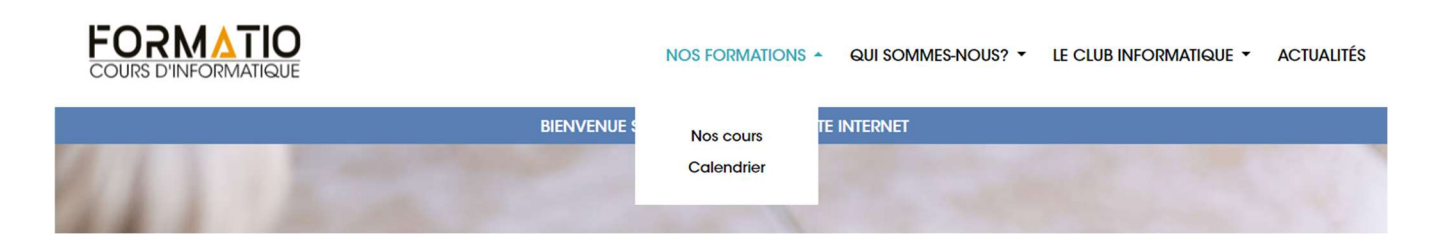

À partir de nos cours :
 Notre catalogue de cours
 FORMATIO propose des formations de groupes, individuelles, des ateliers conférences ainsi que des consultations spécialisées pour les professionnels.

Ateliers gratuits

Atelier IPAD ICloud

Débutant

Version XX - Mars 2019

Atelier infonuagique

Débutant

Atelier sécurité informatique

Débutant

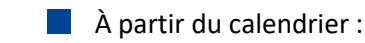

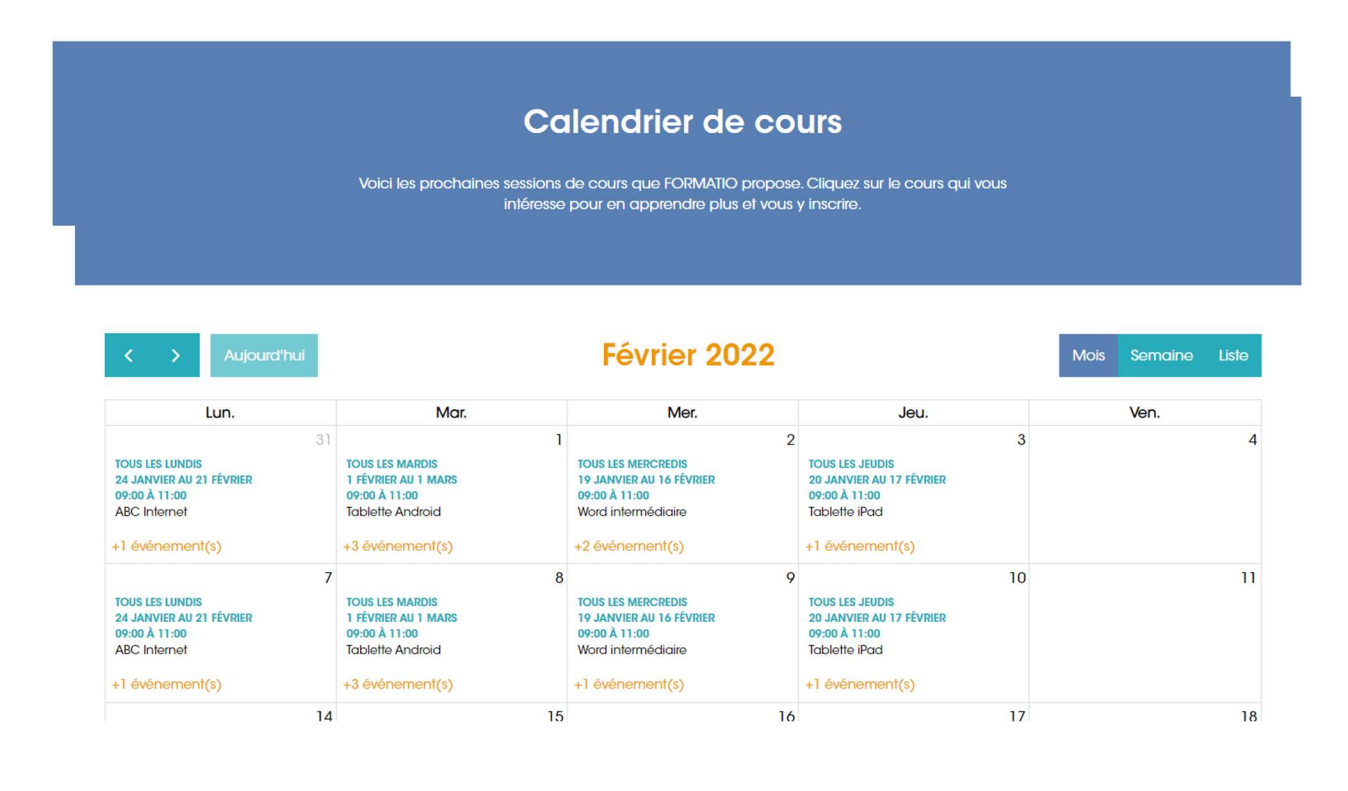

Cliquez sur le cours ou atelier désiré.

Faites dérouler la page. Cliquez ensuite sur je m'inscris en ligne... assurez-vous que le cours n'est pas complet (ce sera écrit)

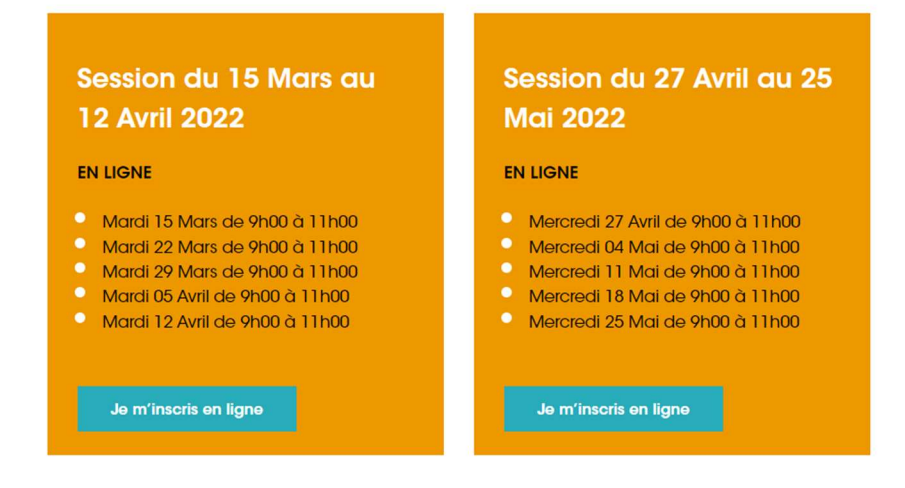

Vous verrez vos cours ou ateliers choisis dans la section mon panier... si vous changez d'avis et voulez supprimer un cours ou atelier, vous n'avez qu'à cliquer sur le x rouge

| Mon | panier |                                                                            |                          |                     |
|-----|--------|----------------------------------------------------------------------------|--------------------------|---------------------|
|     |        | Description                                                                | Date                     | Sous-total          |
| X   | w      | Word intermédiaire - Intermédiaire<br>Prérequis : Word débutant - Débutant | 15 MARS AU 12 AVRIL 2022 | \$90.00             |
| T   |        |                                                                            | Code promo               | Appliquer le coupon |
| •   |        |                                                                            | Total du panier          |                     |
|     |        |                                                                            | Sous-total               | \$90.00             |
|     |        |                                                                            | Total                    | \$90.00             |
|     |        |                                                                            |                          | Passer à la caisse  |
|     |        |                                                                            |                          |                     |

#### Si avez un code promo, inscrivez-le et cliquez sur appliquer le coupon

| Mon | panier |                                                                            |                          |                         |
|-----|--------|----------------------------------------------------------------------------|--------------------------|-------------------------|
|     |        | Description                                                                | Date                     | Sou <del>s-tota</del> l |
| ×   | w      | Word intermédiaire - Intermédiaire<br>Prérequis : Word débutant - Débutant | 15 MARS AU 12 AVRIL 2022 | \$90.00                 |
|     |        |                                                                            | Code promo               | Appliquer le coupon     |
|     |        |                                                                            | Total du panier          |                         |
|     |        |                                                                            | Sous-total               | \$90.00                 |
|     |        |                                                                            | Total                    | \$90.00                 |
|     |        |                                                                            |                          | Passer à la caisse      |

#### Cliquez directement sur passer à la caisse

#### Mon panier

|   |   | Description                                                                | Date                     | Sous-total          |
|---|---|----------------------------------------------------------------------------|--------------------------|---------------------|
| × | w | Word intermédiaire - Intermédiaire<br>Prérequis : Word débutant - Débutant | 15 MARS AU 12 AVRIL 2022 | \$90.00             |
|   |   |                                                                            | Code promo               | Appliquer le coupon |
|   |   |                                                                            | Total du panier          |                     |
|   |   |                                                                            | Sous-total               | \$90.00             |
|   |   |                                                                            | Total                    | \$90.00             |
|   |   |                                                                            |                          | Passer à la caisse  |

Ensuite, entrez vos informations de facturation, ainsi que votre no de carte de crédit.

| FORMATIO<br>COURS D'INFORMATIQUE                     | NOS FORI                                                                   | MATIONS 👻 QUI SOMMES-NOUS? 👻 | LE CLUB INFORMATIQUE 👻 ACTUALITÉS |
|------------------------------------------------------|----------------------------------------------------------------------------|------------------------------|-----------------------------------|
| TABLEAU DE BORD     MES FORMATIONS     MES COMMANDES | Information de facturation                                                 | Nom *                        |                                   |
| Létails du compte                                    | ali                                                                        | Sanchis                      |                                   |
|                                                      | Pays/région * Numéro *<br>Canada ~ 7899                                    | Rue •<br>Touchette           |                                   |
|                                                      | Ville *<br>brossard                                                        | Province •<br>Québec         | Code postal *<br>J4W 2C5          |
|                                                      | Votre commande                                                             |                              |                                   |
|                                                      | Description                                                                | Date                         | Sous-total                        |
|                                                      | Word intermédiaire - Intermédiaire<br>Prérequis : Word débutant - Débutant | 15 Mars au 12 Avril 2022     | \$90.00                           |

#### Nom du cours

| Descrip | tion                                                                       | Date                                   | So                      | us-total   |              |
|---------|----------------------------------------------------------------------------|----------------------------------------|-------------------------|------------|--------------|
| w       | Word intermédiaire - Intermédiaire<br>Prérequis : Word débutant - Débutant | 15 Mars au 12 Avril 2022               |                         |            | \$90.0       |
|         |                                                                            | Total do la facturo                    |                         |            |              |
|         |                                                                            | Sous-total                             |                         |            | \$90.0       |
|         |                                                                            | Total                                  |                         |            | \$90.0       |
|         |                                                                            | CARTE DE CRÉDIT                        |                         | <b>**</b>  | VISA         |
|         |                                                                            | NUMÉRO DE CARTE *                      | EXPIRATION *            | CVC *      |              |
|         |                                                                            | 0008 8885 5566 6666                    | 12 / 05                 | 558        | _            |
|         |                                                                            | J'ai lu et i'accepte les condit        | ions aénérales et de re | embourseme | ent •        |
|         |                                                                            | J'ai lu et j'accepte les <u>condit</u> | ions générales et de re | embourseme | <u>ənt</u> * |
|         |                                                                            |                                        |                         | Comman     | der          |

Cochez la case vis-à-vis j'ai lu et accepte les conditions générales et de remboursement. Cliquez sur commander

| Descrip | otion                                                                      | Date                                   | So                        | us-total   |            |
|---------|----------------------------------------------------------------------------|----------------------------------------|---------------------------|------------|------------|
| w       | Word intermédiaire - Intermédiaire<br>Prérequis : Word débutant - Débutant | 15 Mars au 12 Avril 2022               |                           |            | \$90.0     |
|         |                                                                            | Total de la facture                    |                           |            |            |
|         |                                                                            | Sous-total                             |                           |            | \$90.0     |
|         |                                                                            | Total                                  |                           |            | \$90.0     |
|         |                                                                            | CARTE DE CRÉDIT                        |                           | <b>***</b> | VISA       |
|         |                                                                            | NUMÉRO DE CARTE *                      | EXPIRATION .              | CVC ·      |            |
|         |                                                                            | 0008 8885 5566 6666                    | 12 / 05                   | 558        |            |
|         |                                                                            | ☑ J'ai lu et j'accepte les <u>cond</u> | itions générales et de re | embourseme | <u>ent</u> |